# Android 渗透测试 frida——Brida 插件加解密实战演示

Android APP 测试时,经常发生会遇见数据包加密传输,这样就会影响测试。不过,Brida 可以编写加密解密脚本,对加密的数据包进行解密,在加密。工具或者插件都是为了测试方便。

# 环境

Android 8.1.0 pixel Burpsuite 1.7 windows 10 eseBrida.apk (下面给下载地址) phpstudy

# 什么是 Brida

#### 介绍 Brida

1、Brida.jar 为 Burpsuite 插件

2、bridaServicePyro 是用于 Frida 适配到 burpsuite 上的 python 脚本,这一部分存储在插件中,在执行 brida 过程中 复制到缓存文件夹中。

3、script.js 是要注入到目标应用程序的 javascript 脚本,它会通过 Frida 带有的 rpc.exports 功能将信息返回到拓展程序中。

4、该 script.js 脚本会被 Frida 注入到我们在 Brida 中指定的进程中所以我们可以直接使用 Frida 的 api。

5、目前只支持 python2.7

#### 安装 frida

需要安装 frida, 参考文章 https://www.jianshu.com/p/c349471bdef7 (https://www.jianshu.com/p/c349471bdef7)

在 Burpsuite 安装 Brida

| ⊱ Burp Suite Professio | onal v1.7.26 - Te | mporary Project - lie | censed to Larry_La  | u - Unlin                    | nited by mx              | cx@fosec.vn           |                             |                   |
|------------------------|-------------------|-----------------------|---------------------|------------------------------|--------------------------|-----------------------|-----------------------------|-------------------|
| Burp Intruder Repeate  | r Window Help     | )                     |                     |                              | _                        |                       |                             |                   |
| Target Proxy Spie      | der Scanner       | Intruder Repeater     | Sequencer D         | ecoder)                      | Comparer                 | Extender              | Project options             | User options      |
| Extensions BApp S      | tore AP           | Phone                 |                     |                              |                          |                       |                             |                   |
| BApp Store             |                   |                       |                     |                              |                          |                       |                             |                   |
| The BApp Store contai  | ns Burp extensio  | ons that have been w  | vritten by users of | Burp Sui                     | ite, to exten            | d Burp's cap          | abilities.                  |                   |
| Name                   | Installed         | Rating                | Detail              |                              | The last                 | version of Dr         | ida adds a iol or d         | merent tools th   |
| AWS Signer             |                   | *****                 |                     |                              | output fro               | om all the Fr         | ida and Brida hool          | (s are printed, a |
| Backslash Powered S    | Sca 📃             | *****                 | Pro extension       |                              | (that prin               | esentation of         | and return value e          | Very time that t  |
| Batch Scan Report G    | en 🗌              | ****                  | Pro extension       |                              | hooked f                 | function even         | / time that it is ex        | ecuted)           |
| BeanStack - Stack-tr   | ace 📃             | ፚፚፚፚፚ                 | Pro extension       | on Nooked lunction every tim |                          |                       | cource).                    |                   |
| Blazer                 |                   | ****                  |                     |                              | Require                  | ments:                |                             |                   |
| Bradama                |                   | ****                  |                     |                              | Pyth                     | non 27 and t          | he frida and pyro4          | modules           |
| Brida, Burp to Frida b | ridge 🗹           | *****                 |                     |                              | ya                       | ion 2.7 and t         | ne maa ana pyro+            | modules           |
| Broken Link Hijacking  |                   | ******                |                     |                              | • An i                   | OS or Andro           | id device with the f        | rida-server runi  |
| Browser Repeater       |                   |                       |                     |                              | (root                    | t privileges o        | n the device not re         | quired).          |
| Buby                   |                   | *****                 |                     |                              | Further                  | information           | c.                          |                   |
| Burp Chat              |                   |                       |                     |                              |                          |                       | -                           |                   |
| Burp CSJ               |                   | *****                 |                     |                              | <ul> <li>Step</li> </ul> | o-by-step <u>tuto</u> | <u>orial</u>                |                   |
| BurpelFish             |                   | *****                 |                     |                              | Hac                      | k in The Box          | 2018 Amsterdam              | presentation:     |
| Burp-hash              |                   | ******                | Pro extension       |                              |                          |                       |                             |                   |
| BurpSmartBuster        |                   | ******                |                     |                              | Author:                  | Federico D            | otta. Piergiovanni (        | Cipolloni         |
| Bypass WAF             |                   | *****                 |                     |                              | Version                  | • 0 3                 | , · · · · · · · · · · · · · |                   |
| Carbonator             |                   |                       |                     |                              | Version                  | . 0.5                 |                             |                   |
| Cloud Storage Tester   |                   | *****                 |                     |                              | Rating:                  | **                    | Su                          | Ibmit rating      |
| CMS Scanner            | V                 | *****                 | Pro extension       |                              |                          |                       |                             |                   |
| 000                    |                   |                       |                     |                              |                          |                       |                             |                   |
| CO2                    | $\checkmark$      | ****                  |                     |                              | Reinst                   | tall                  |                             |                   |

#### 安装完成,在 python2.7 安装 Pyro4

pip install Pyro4

# 实战

### apk 运行环境

本文提供一个自己写的 eseBrida.apk (https://pan.baidu.com/s/1r2pKkbsB22FMfu\_bD2vhtw), 拿到 apk, 因为我这 里是测试版本, 安装需要加 – t 参数,

adb install -t esebrida.apk , 安装运行如下:

| eseBrida |
|----------|
|          |
|          |
| username |
| password |
|          |
|          |
|          |
| LOGIN    |
|          |
|          |
|          |
| 设置       |

(https://xzfile.aliyuncs.com/media/upload/picture/20200417115839-b8c9be66-805f-1.png)

有个设置按钮,可设置服务器地址。这里利用 phpstudy 在 www 目录下运行 AndroidLogin.php,

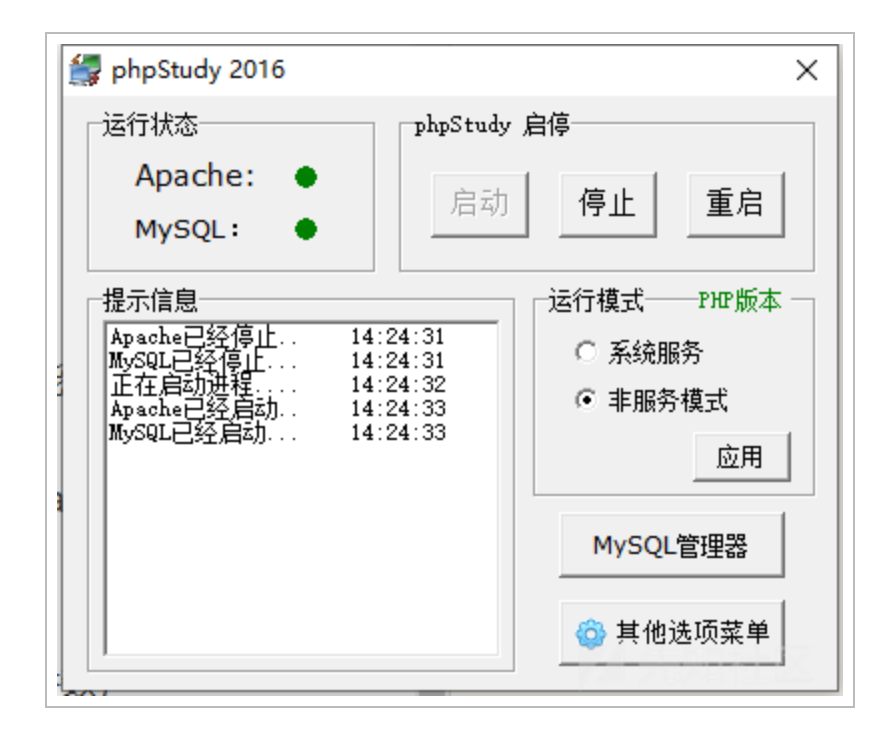

(https://xzfile.aliyuncs.com/media/upload/picture/20200417115858-c3a8e262-805f-1.png)

然后在浏览器访问服务器地址如 http://192.168.3.254/AndroidLogin.php (http://192.168.3.254/AndroidLogin.php) 看是否可以访问成功,如下:

| ← → C ③ 不安全   192.168.3       | .254/AndroidLogin.php |  |  |  |  |
|-------------------------------|-----------------------|--|--|--|--|
| 6WIhvr7WdrrU56wxisXEDQ== 访问成功 |                       |  |  |  |  |
|                               |                       |  |  |  |  |

(https://xzfile.aliyuncs.com/media/upload/picture/20200417120241-49029d2c-8060-1.png)

## 将此地址填入安卓 apk 设置中, burpsuite 设置代理:

| Burp Suite Professional v1.7.26 - Temporary Project - licensed to Larry_Lau - Unlimited by mxcx@fosec.vn                                                                                                    |  |  |  |  |  |  |  |
|----------------------------------------------------------------------------------------------------|--|--|--|--|--|--|--|
| Target Proxy Spider Scanner Intruder Repeater Sequencer Decoder Comparer Extender Project options User options Alerts                                                                                                    |  |  |  |  |  |  |  |
| Intercept HTTP history WebSockets history Options                                                                                                    |  |  |  |  |  |  |  |
| Proxy Listeners Add a new proxy listener                                                                                                    |  |  |  |  |  |  |  |
| Burp Proxy uses listeners to receive incoming HTTP reque Binding Request handling Certificate                                                                                                    |  |  |  |  |  |  |  |
| Add       Running       Interface       Invisible       These settings control how Burp binds the proxy listener.         Edit       Image: Control how Burp binds the proxy listener.       Image: Control how Burp binds the proxy listener.         Remove       Bind to address.       Loopback only         All interfaces       Image: Control how Burp binds the proxy listener. |  |  |  |  |  |  |  |
| Each installation of Burp generates its own CA certificate t<br>                                                                                                    |  |  |  |  |  |  |  |
| Import / export CA certificate Regenerate CA certifi Intercept Client Requests                                                                                                    |  |  |  |  |  |  |  |

(https://xzfile.aliyuncs.com/media/upload/picture/20200417120305-56d911ce-8060-1.png)

手机 wifi 设置代理,如下:

| 502                                 | 2    |       |  |  |  |  |
|-------------------------------------|------|-------|--|--|--|--|
| 浏览器会使用 HTTP 代理,但其他应用可能不<br>会使用。     |      |       |  |  |  |  |
| 代理服务器                               | E机名  |       |  |  |  |  |
| 192.168.3                           | .254 |       |  |  |  |  |
| 代理服务器端口                             |      |       |  |  |  |  |
| 8080                                |      |       |  |  |  |  |
| 对以下网址不使用代理                          |      |       |  |  |  |  |
| example.com,mycomp.test.com,localhc |      |       |  |  |  |  |
|                                     |      | 取消 保存 |  |  |  |  |

(https://xzfile.aliyuncs.com/media/upload/picture/20200417120328-64d9870e-8060-1.png)

在 apk 中输入用户名密码,

| eseBrida |        |  |  |  |  |  |
|----------|--------|--|--|--|--|--|
|          |        |  |  |  |  |  |
|          |        |  |  |  |  |  |
| admin    |        |  |  |  |  |  |
|          | 123456 |  |  |  |  |  |
|          |        |  |  |  |  |  |
|          |        |  |  |  |  |  |
|          | LOCIN  |  |  |  |  |  |
|          |        |  |  |  |  |  |

(https://xzfile.aliyuncs.com/media/upload/picture/20200417115942-ddf25676-805f-1.png)

查看抓取的数据包:

| μ |                                                                               |                           |          |                                |          |        |       |  |
|---|-------------------------------------------------------------------------------|---------------------------|----------|--------------------------------|----------|--------|-------|--|
|   | # 🔺                                                                           | Host                      | Method   | URL                            | Params   | Edited | Statu |  |
|   | 45                                                                            | http://192.168.3.254      | POST     | /AndroidLogin.php              | V        |        | 200   |  |
|   |                                                                               |                           |          |                                |          |        |       |  |
|   | •                                                                             |                           |          |                                |          |        |       |  |
| H | -                                                                             |                           |          |                                |          |        |       |  |
|   | Requ                                                                          | lest Response             |          |                                |          |        |       |  |
|   | Raw Params Headers Hex                                                        |                           |          |                                |          |        |       |  |
|   | POST /AndroidLogin.php HTTP/1.1                                               |                           |          |                                |          |        |       |  |
|   | Conten                                                                        | t-Type: application/json  |          |                                |          |        |       |  |
| 1 | Jser-A                                                                        | gent: Dalvik/2.1.0 (Linux | ; U; And | roid 8.1.0; Pixel Build/OPM4.1 | 71019.02 | 1. P1) |       |  |
|   | lost:                                                                         | 192. 168. 3. 254          |          |                                |          |        |       |  |
|   | Connec                                                                        | tion: close               |          |                                |          |        |       |  |
|   | Content-Length: 77 admin                                                      |                           |          |                                |          |        |       |  |
|   | "password": "U4DYrLahK2flngbCNcPXew==""username": "Y0a5uNp9Riv7JLiXNHPK10=="} |                           |          |                                |          |        |       |  |
|   |                                                                               |                           |          |                                |          |        |       |  |
|   |                                                                               | 123465                    |          |                                | - A - A- | /rm→⊥  |       |  |
|   |                                                                               |                           |          |                                |          |        |       |  |

(https://xzfile.aliyuncs.com/media/upload/picture/20200417120358-7699d21e-8060-1.png)

## 重点

这里的数据是密文传输,不利于爆破,这里想对算法进行解密,然后在实现加密传输大奥服务器端。

### 分析 apk

利用 jeb 反编译 apk,发现加解密算法 AesEncryptionBase64 类

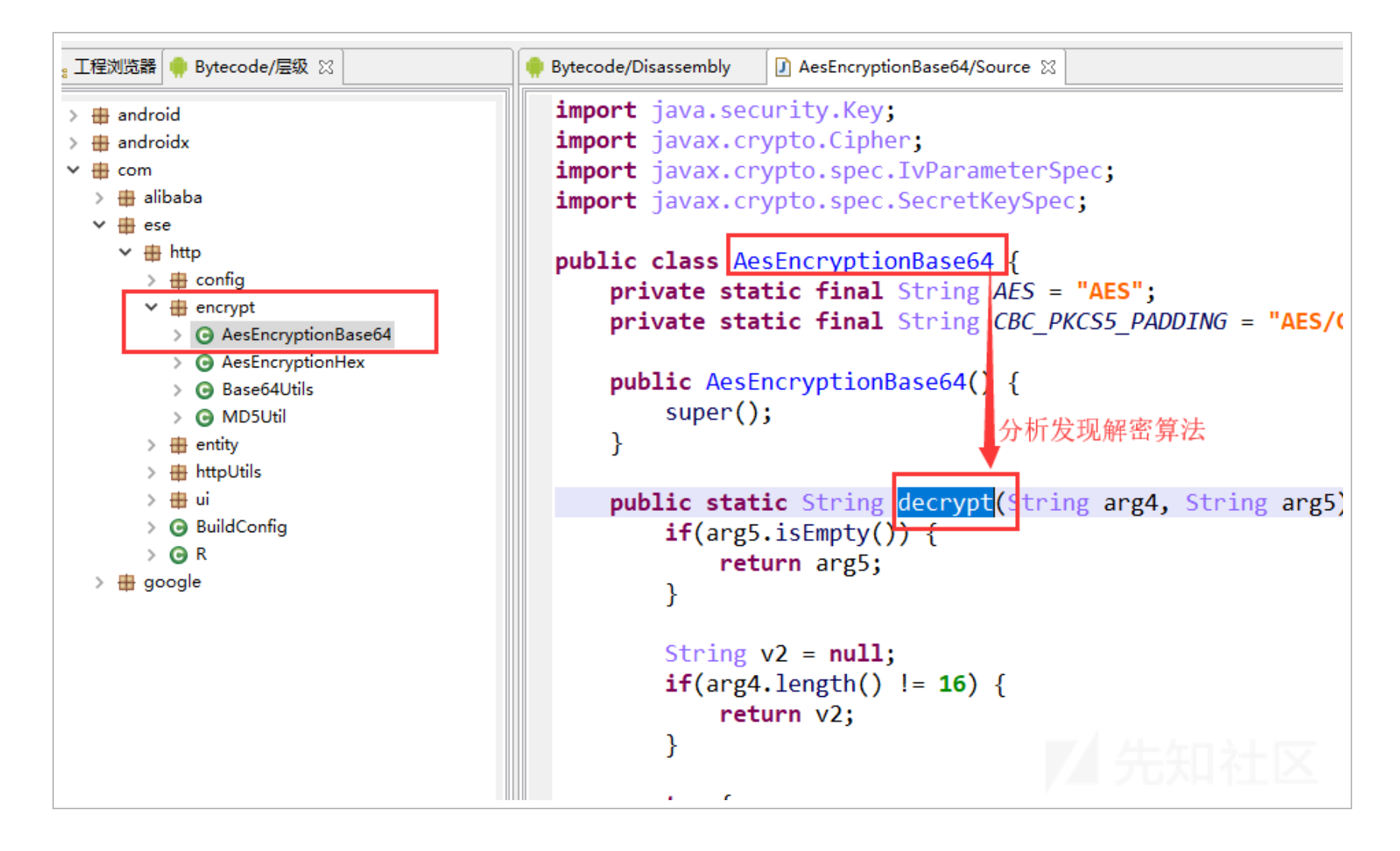

(https://xzfile.aliyuncs.com/media/upload/picture/20200417120418-8278bf32-8060-1.png)

上层定位,发现加密算法的秘钥硬编码,如下

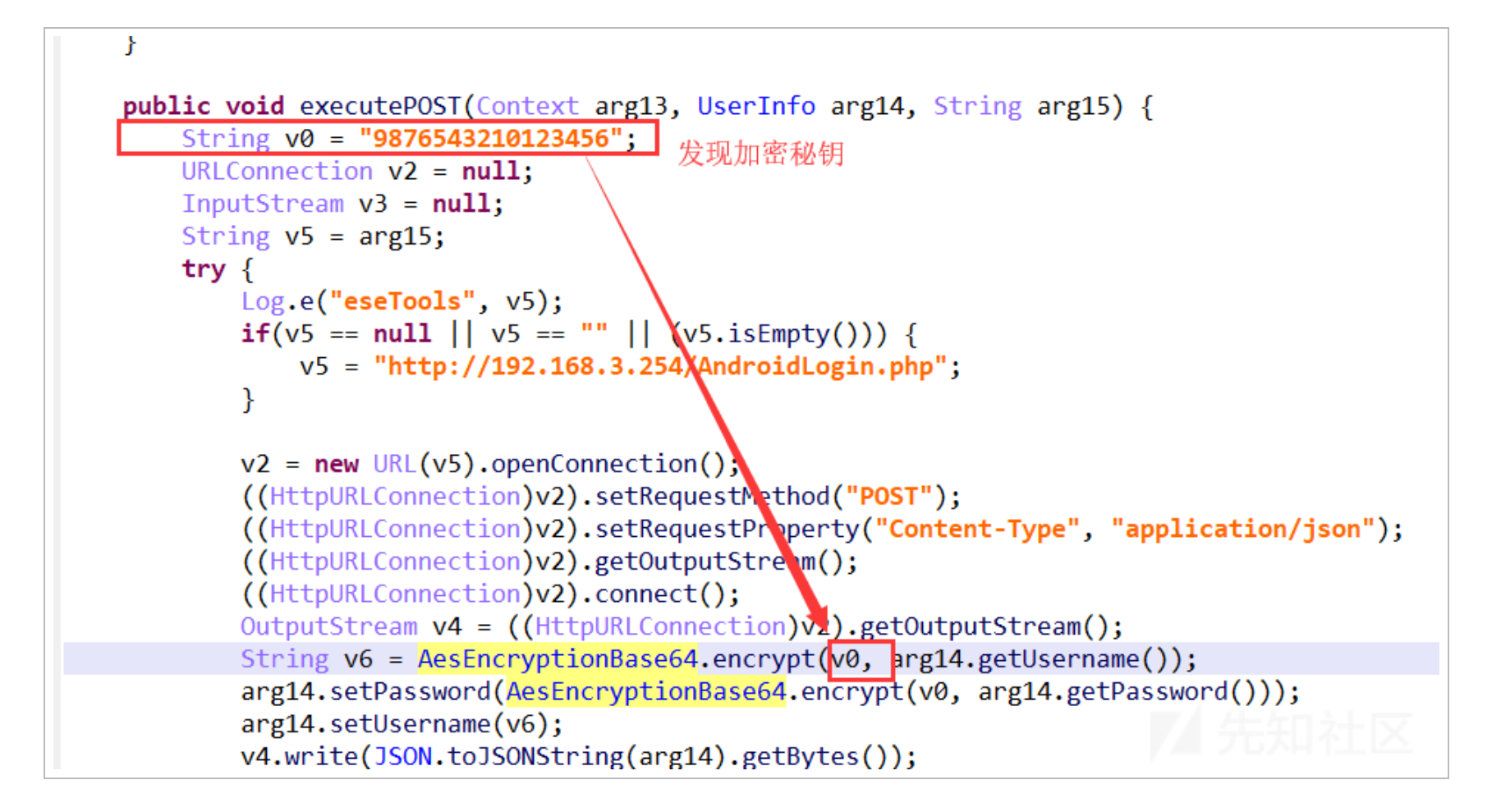

(https://xzfile.aliyuncs.com/media/upload/picture/20200417120434-8bebcc58-8060-1.png)

自此, apk 的流程已经分析清楚了。接着可以有两种思路

方法1、将java代码复制出来,在eclipse实现以下加解密流程,就可以对传输的数据进行解密加密了。 方法2、利用Brida调用apk自身加密解密函数,一键实现加密解密操作。

自然, 方法 2 相对 1 要简单, 而且操作方便。所有便有这篇文章

### 编写 Brida js 脚本

## 1、运行 frida

首先下载 startFridaService.py (https://www.jianshu.com/p/fa422d3b7148), 运行 python startFridaService.py

λ python startFridaService.py adb forward tcp:27042 tcp:27042 adb forward tcp:27043 tcp:27043 Android server--->./frida-server64 success-->frida-ps -R

(https://xzfile.aliyuncs.com/media/upload/picture/20200417120450-95c71476-8060-1.png)

## 2、运行 Brida,如下

| larget Prox                                | y Spider               | Scanner           | Intruder  | Repeater      | Sequence   | er         | Decoder      | Comparer         |
|--------------------------------------------|------------------------|-------------------|-----------|---------------|------------|------------|--------------|------------------|
| Extender P                                 | roject options         | User options      | Alerts    | xssValidato   | r CO2      | CSRF       | Token Track  | cer Brida        |
| Configurations JS                          | Editor Analyze b       | inary Generate st | tubs Exec | ute method Tr | ap methods |            |              |                  |
| Server status: running                     | Server status: running |                   |           |               |            |            |              |                  |
| Application status: NC                     | OT spawned             |                   |           |               |            |            |              |                  |
| Python binary path: C                      | :\python27-x64\pyt     | hon.exe           |           |               | S          | elect file | Server ru    | unning           |
| Pyro host: localhost                       | Pyro host: localhost   |                   |           |               |            |            |              |                  |
| Pyro port: 9999                            |                        |                   |           |               |            |            | Start server | tart server      |
|                                            |                        |                   |           |               |            |            | <b>1</b> •   | (ill server      |
| Frida JS file path: F Load default JS file |                        |                   |           |               |            | it JS life | Spav         | vn application   |
| Application ID:                            |                        |                   |           |               |            |            |              | application      |
| ● Frida Remote ) Fr                        | rida Local             |                   |           |               |            | _          |              | application      |
|                                            |                        |                   |           |               |            | 点击         | F            | teload JS        |
|                                            |                        |                   |           |               |            |            | Cle          | ar console       |
|                                            |                        |                   |           |               |            |            | Save         | settings to file |

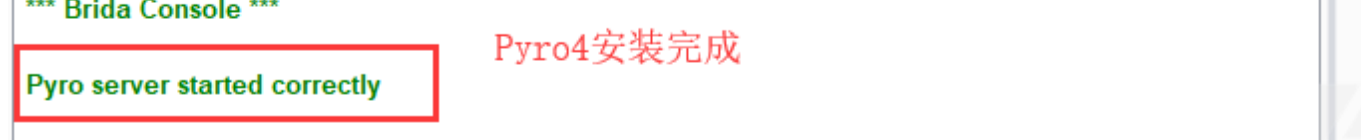

Load settings from file

(https://xzfile.aliyuncs.com/media/upload/picture/20200417115822-ae576e9c-805f-1.png)

## 3、先给一个 Brida 简单的 test.js 框架

```
'use strict';
// 1 - FRIDA EXPORTS
rpc.exports = {
    exportedFunction: function() {
    },
    contextcustom1: function(message) {
        console.log("Brida start :--->");
        return "Brida test1";
   },
    getplatform: function () {
        if (Java.available) {
            return 0;
       } else if (ObjC.available) {
            return 1;
        } else {
            return 2;
        }
    }
}
```

#### 4、测试方法 contextcustom1

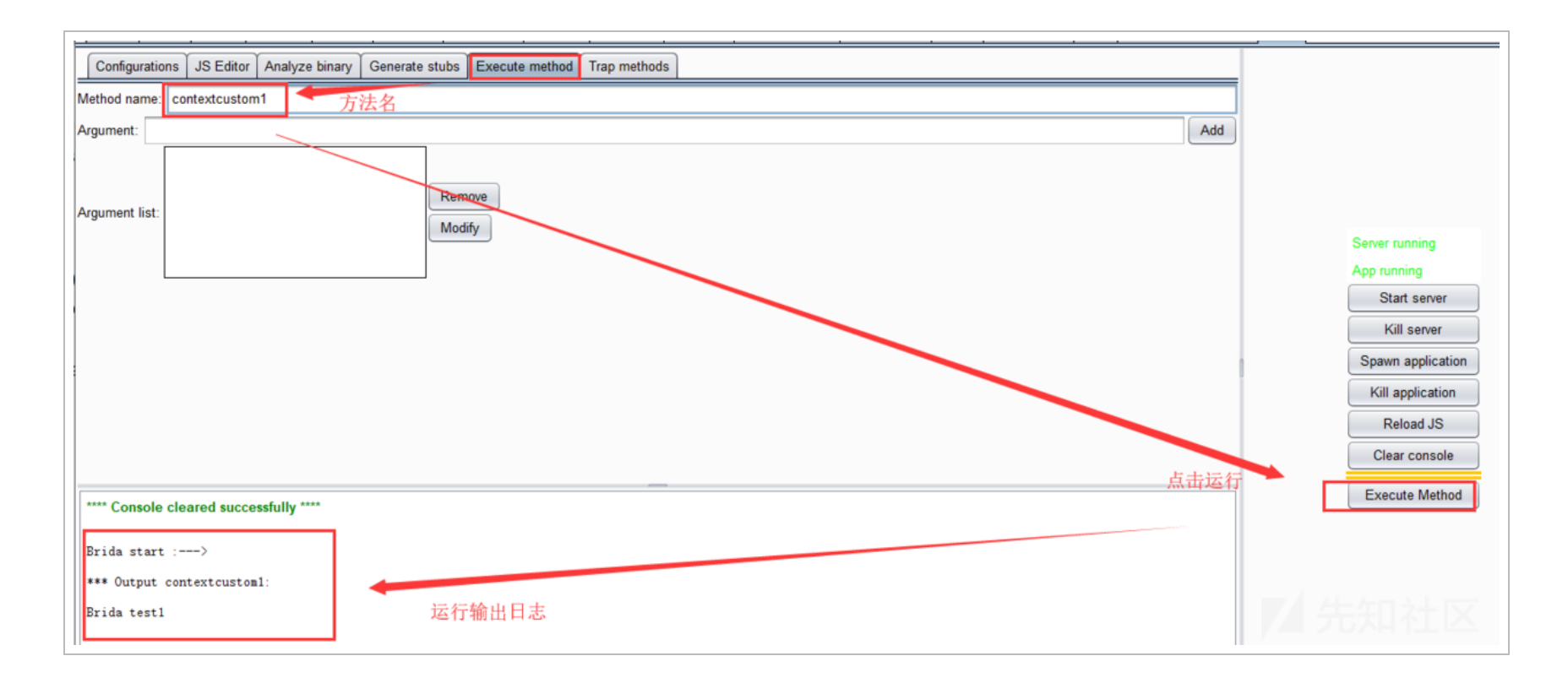

(https://xzfile.aliyuncs.com/media/upload/picture/20200417120553-bb1baf0c-8060-1.png)

成功执行脚本

## 5、编写 Brida 调用 encrypt 加密函数

```
'use strict';
// 1 - FRIDA EXPORTS
rpc.exports = {
    exportedFunction: function() {
    },
    contextcustom1: function(message) {
        console.log("Brida start :--->");
        return "Brida test1";
   },
    contextcustom2: function(message) {
        console.log("Brida Java Starting script ---->ok");
        var enc;
        Java.perform(function () {
            try {
                var key = "9876543210123456";
                var text = "admin";
                //hook class
                var AesEncryptionBase64 = Java.use('com.ese.http.encrypt.AesEncryptionBase64');
                console.log("Brida start : encrypt before--->"+text);
                //hook method
                enc = AesEncryptionBase64.encrypt(key,text);
                console.log("Brida start : encrypt after--->"+enc);
            } catch (error) {
                console.log("[!]Exception:" + error.message);
            }
        });
        return enc;
   },
    getplatform: function () {
        if (Java.available) {
            return 0;
        } else if (ObjC.available) {
            return 1;
```

```
} else {
return 2;
}
}
}
```

### 6、执行方法 contextcustom2

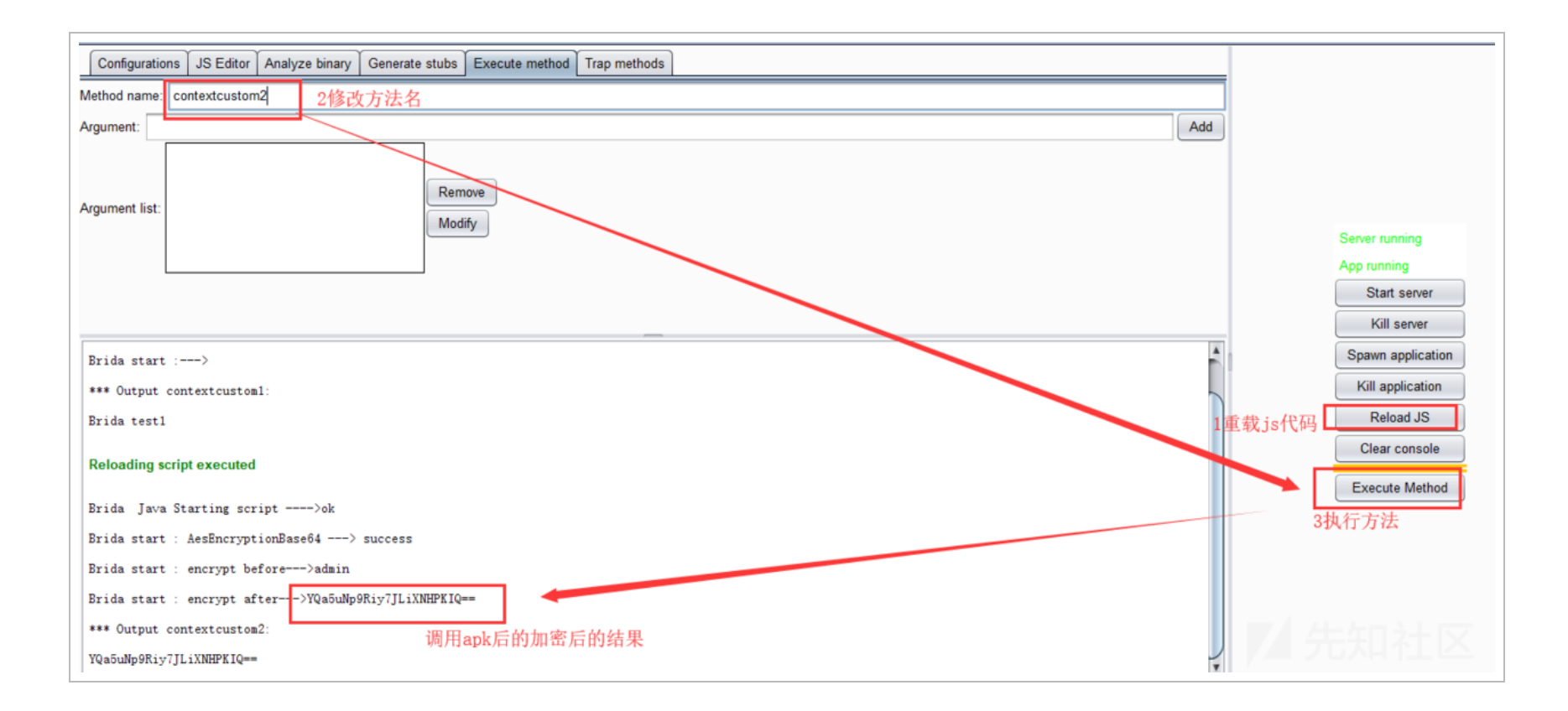

(https://xzfile.aliyuncs.com/media/upload/picture/20200417120909-302f819c-8061-1.png)

通过签名抓取的数据包, 发现加密数据一致, 证实调用 apk 加密算法。

### 7、Burpsuite 右键菜单

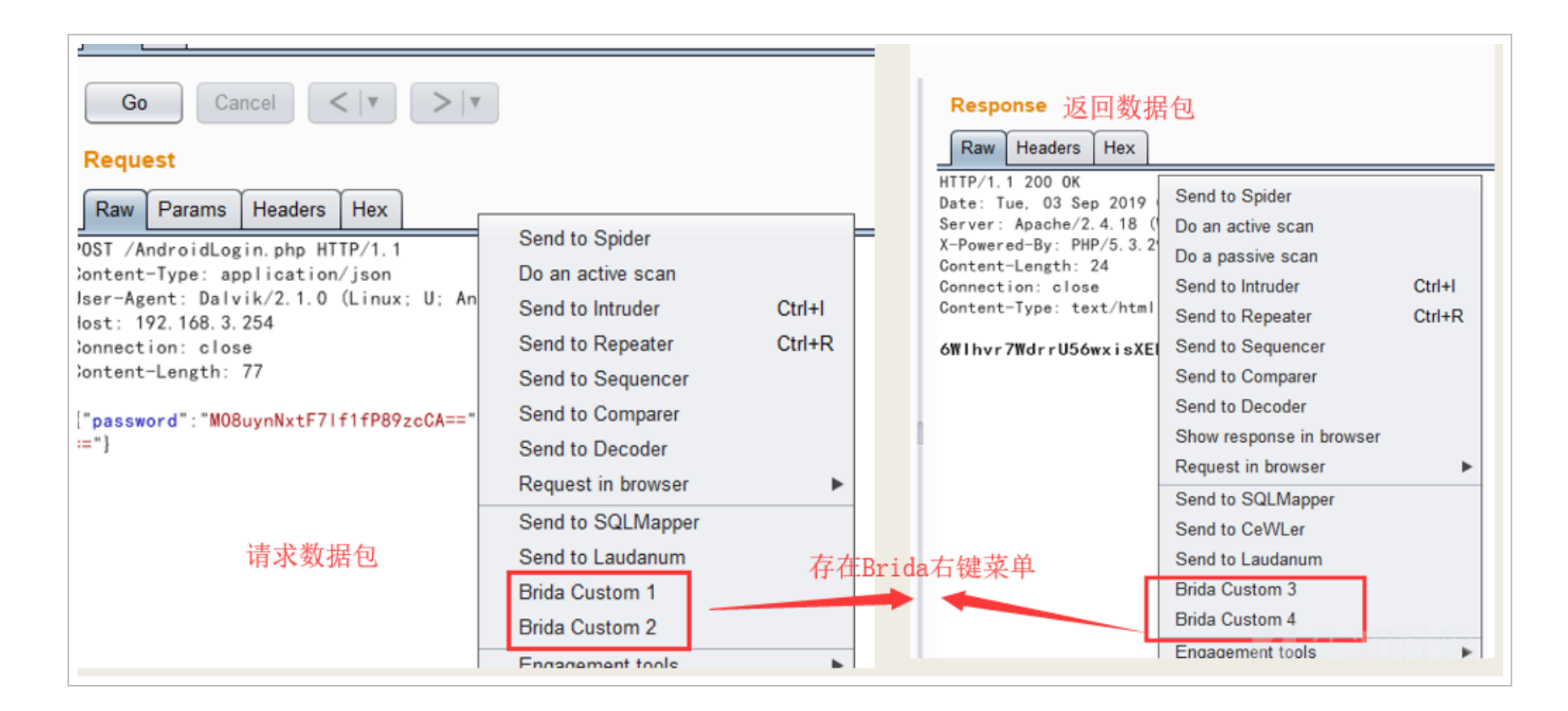

(https://xzfile.aliyuncs.com/media/upload/picture/20200417120831-19461dc4-8061-1.png)

发现 4 个方法与请求数据包与返回数据包相互一一对应

- 1、Brida Custom 1---->contextcustom1
- 2、Brida Custom 2---->contextcustom2
- 3、Brida Custom 3---->contextcustom3
- 4、Brida Custom 4---->contextcustom4

#### 8、编写对应插件 eseScript.js 脚本

加载其他脚本,需要重启 burpsuite,

```
'use strict';
// 1 - FRIDA EXPORTS
rpc.exports = {
   exportedFunction: function() {
   },
   //AesEncryptionBase64 encrypt
    contextcustom1: function (message) {
        console.log("Brida start :0--->" + message);
        var data = hexToString(message)
        console.log("Brida start :1--->" + data);
        var enc;
        Java.perform(function () {
            try {
                var key = "9876543210123456";
                var text = data;
                //hook class
                var AesEncryptionBase64 = Java.use('com.ese.http.encrypt.AesEncryptionBase64');
                console.log("Brida start : AesEncryptionBase64 ---> success");
                console.log("Brida start : encrypt before--->"+text);
                //hook method
                enc = AesEncryptionBase64.encrypt(key,text);
                console.log("Brida start : encrypt after--->"+enc);
            } catch (error) {
                console.log("[!]Exception:" + error.message);
            }
       });
        return stringToHex(enc);
   },
   //AesEncryptionBase64 decrypt
    contextcustom2: function (message) {
        console.log("Brida start :0--->" + message);
        var data = hexToString(message)
        console.log("Brida start :1--->" + data);
        var text;
```

```
Java.perform(function () {
        try {
            var key = "9876543210123456";
            var enc = data;
            //hook class
            var AesEncryptionBase64 = Java.use('com.ese.http.encrypt.AesEncryptionBase64');
            console.log("Brida start : AesEncryptionBase64 ---> success");
            console.log("Brida start : decrypt before--->"+enc);
            //hook method
            text = AesEncryptionBase64.decrypt(key,enc);
            console.log("Brida start : decrypt after--->"+text);
        } catch (error) {
            console.log("[!]Exception:" + error.message);
        }
    });
    console.log("Brida start : decrypt after--->"+stringToHex(text));
    return stringToHex(text);
},
//AesEncryptionBase64 encrypt
contextcustom3: function (message) {
    console.log("Brida start :0--->" + message);
    var data = hexToString(message)
    console.log("Brida start :1--->" + data);
    var enc;
    Java.perform(function () {
        try {
            var key = "9876543210123456";
            var text = data;
            //hook class
            var AesEncryptionBase64 = Java.use('com.ese.http.encrypt.AesEncryptionBase64');
            console.log("Brida start : AesEncryptionBase64 ---> success");
            console.log("Brida start : encrypt before--->"+text);
            //hook method
            enc = AesEncryptionBase64.encrypt(key,text);
            console.log("Brida start : encrypt after--->"+enc);
        } catch (error) {
            console.log("[!]Exception:" + error.message);
        }
    });
    return stringToHex(enc);
},
```

//AesEncryptionBase64 decrypt

```
contextcustom4: function (message) {
        console.log("Brida start :0--->" + message);
        var data = hexToString(message)
        console.log("Brida start :1--->" + data);
        var text;
        Java.perform(function () {
            try {
                var key = "9876543210123456";
                var enc = data;
                //hook class
                var AesEncryptionBase64 = Java.use('com.ese.http.encrypt.AesEncryptionBase64');
                console.log("Brida start : AesEncryptionBase64 ---> success");
                console.log("Brida start : decrypt before--->"+enc);
                //hook method
                text = AesEncryptionBase64.decrypt(key,enc);
                console.log("Brida start : decrypt after--->"+text);
            } catch (error) {
                console.log("[!]Exception:" + error.message);
            }
        });
        console.log("Brida start : decrypt after--->"+stringToHex(text));
        return stringToHex(text);
    },
    getplatform: function () {
        if (Java.available) {
            return 0;
        } else if (ObjC.available) {
            return 1;
        } else {
            return 2;
        }
    }
}
// Convert a ASCII string to a hex string
function stringToHex(str) {
    return str.split("").map(function(c) {
        return ("0" + c.charCodeAt(0).toString(16)).slice(-2);
    }).join("");
}
```

// Convert a hex string to a ASCII string

```
function hexToString(hexStr) {
   var hex = hexStr.toString();//force conversion
   var str = '';
   for (var i = 0; i < hex.length; i += 2)
      str += String.fromCharCode(parseInt(hex.substr(i, 2), 16));
   return str;
}</pre>
```

注意:因为从 message 接受的数据是 hex,所有调用 hexToString 转成字符串,然后进行加密操作,最后调用 hexToString 转换成 hex 返回。

#### 9、运行效果

解密

| Go Cancel <   v >   v                                                            |                                                | (A)                                                        |
|----------------------------------------------------------------------------------|------------------------------------------------|------------------------------------------------------------|
| Request                                                                          |                                                |                                                            |
| Raw Params Headers Hex                                                           | Send to Spider                                 |                                                            |
| POST /AndroidLogin.php HTTP/1.1<br>Content-Type: application/json                | Do a passive scan                              |                                                            |
| Host: 192.168.3.254                                                              | Send to Intruder                               | Request                                                    |
| Connection: close<br>Content-Length: 77                                          | Send to Repeater<br>Send to Sequencer          | Raw Params Headers Hex                                     |
| {"password":"U4DYrLahK2flngbCNcPXew==","username":" <mark>YQa5uNp9Riy7JLi</mark> | Send to Comparer                               | POST /AndroidLogin.php HTTP/1.1                            |
|                                                                                  | Send to Decoder                                | Content-Type: application/json                             |
|                                                                                  | Show response in browser<br>Request in browser | Host: 192.168.3.254                                        |
|                                                                                  | Send to SQLMapper                              | Connection: close                                          |
|                                                                                  | Send to CeWLer                                 | content-Length. //                                         |
|                                                                                  | Send to Laudanum                               | {"password":"U4DYrLahK2fIngbCNcPXew==","username":"admin"} |
|                                                                                  | Brida Custom 1<br>Brida Custom 2               |                                                            |
|                                                                                  | Engagement tools                               | 解密成功                                                       |

(https://xzfile.aliyuncs.com/media/upload/picture/20200417120707-e7a2c9ca-8060-1.png)

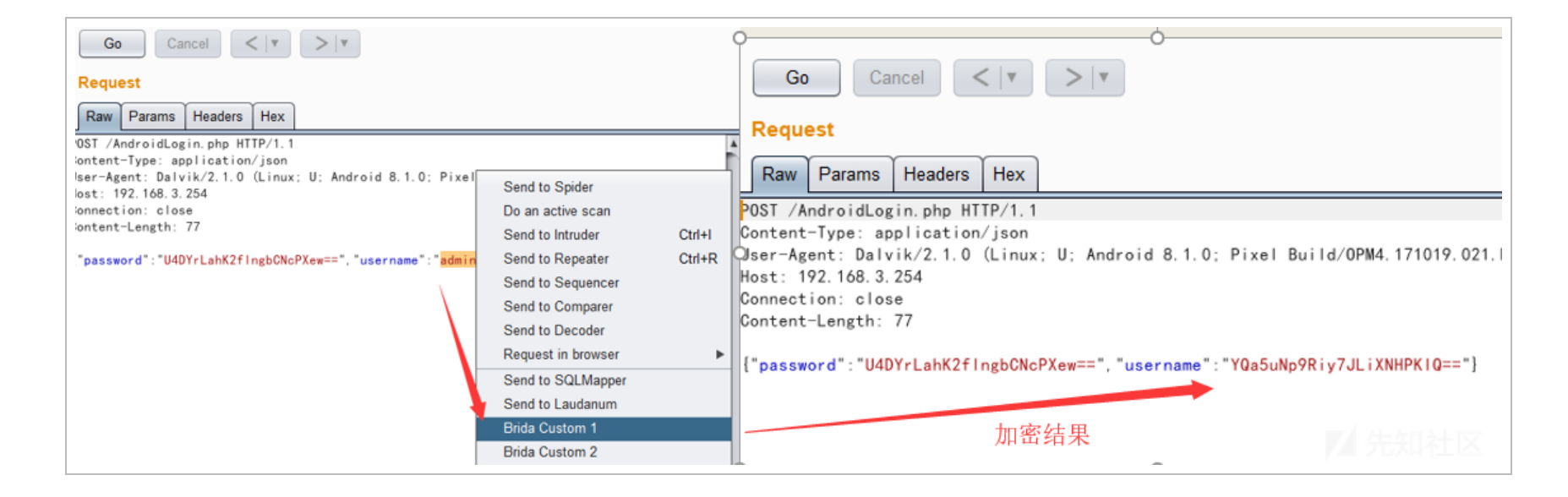

(https://xzfile.aliyuncs.com/media/upload/picture/20200417120731-f59de226-8060-1.png)

自此, 解实现了一键加密, 一键解密操作。本片文章的目的就达到了。

你以为就结束了吗? No No No .....

当你输入 账号: admin 密码: 654321